# 在RV130和RV130W上配置動態DNS

## 目標

動態DNS(域名服務)是一種Internet服務,它允許使用網際網路域名(例如example.com)來 定位具有不同公共IP地址的路由器。 要使用此功能,您必須使用以下DDNS提供程式設定帳戶 :DynDNS.com、TZO.com、3322.org或noip.com。

本文檔旨在向您展示如何在RV130和RV130W路由器上設定動態DNS。

### 適用裝置

- RV130
- RV130W

#### 軟體版本

• v1.0.1.3

## 配置動態DNS

步驟1.登入到Web配置實用程式並選擇**Networking > Dynamic DNS**。*動態DNS*頁面隨即開啟。

| ynam | ic DNS            | 6                     |                   |          |                    |                     |        |
|------|-------------------|-----------------------|-------------------|----------|--------------------|---------------------|--------|
| DDNS | Service<br>Enable | Table<br>Service Name | UserName / E-mail | Password | Host / Domain Name | Internet IP Address | Status |
|      | No                | TZO.com               |                   |          |                    | 19111111111111      |        |
|      | No                | DynDNS.com            |                   |          |                    | (MILE/MAD           |        |
|      | No                | 3322.org              |                   |          |                    | (MILE (MAD          |        |
|      | No                | noip.com              |                   |          |                    | 19911101199110      |        |
| E    | dit               | Test Configuration    |                   |          |                    |                     |        |
| Save |                   | Cancel                |                   |          |                    |                     |        |

步驟2. DDNS*服務表*列出了可在路由器上啟用的DDNS服務。按一下要編輯或啟用的服務的覈 取方塊。

| Dynam | ic DNS    | 6                  |                   |          |                    |                     |        |
|-------|-----------|--------------------|-------------------|----------|--------------------|---------------------|--------|
| DDNS  | Service ' | Table              |                   |          |                    |                     |        |
|       | Enable    | Service Name       | UserName / E-mail | Password | Host / Domain Name | Internet IP Address | Status |
|       | No        | TZO.com            |                   |          |                    | CARACTER CARACTER   |        |
|       | No        | DynDNS.com         |                   |          |                    | 138110113858        |        |
|       | No        | 3322.org           |                   |          |                    | CERTIFICATION OF    |        |
|       | No        | noip.com           |                   |          |                    | CERTIFICATION OF T  |        |
| E     | dit       | Test Configuration |                   |          |                    |                     |        |
| Save  |           | Cancel             |                   |          |                    |                     |        |

步驟3.按一下Edit。

| DDNS Service Table |        |                    |                   |          |                    |                     |        |
|--------------------|--------|--------------------|-------------------|----------|--------------------|---------------------|--------|
|                    | Enable | Service Name       | UserName / E-mail | Password | Host / Domain Name | Internet IP Address | Status |
|                    | No     | TZO.com            |                   |          |                    | CARLEN CAR          |        |
|                    | No     | DynDNS.com         |                   |          |                    | 1589164158554       |        |
|                    | No     | 3322.org           |                   |          |                    | 199714-19954        |        |
| 1                  | No     | noip.com           |                   |          |                    | 689346585A          |        |
| E                  | dit    | Test Configuration |                   |          |                    |                     |        |

步驟4.按一下要啟用的服務的Enable覈取方塊。

| Dynan               | nic DN    | S                |                   |          |                    |                     |        |  |
|---------------------|-----------|------------------|-------------------|----------|--------------------|---------------------|--------|--|
| You mu              | st save b | efore you can eo | lit or delete.    |          |                    |                     |        |  |
| DDNS                | Service   | Table            |                   |          |                    |                     |        |  |
|                     | Enable    | Service Name     | UserName / E-mail | Password | Host / Domain Name | Internet IP Address | Status |  |
|                     | No        | TZO.com          |                   |          |                    | 13911413959         |        |  |
|                     | No        | DynDNS.com       |                   |          |                    | 128911411289284     |        |  |
|                     | No        | 3322.org         |                   |          |                    | CERTAIN SECTION     |        |  |
| <ul><li>✓</li></ul> |           |                  |                   |          |                    | SERVICESESE         |        |  |
| E                   | dit       | Test Configurati | on                |          |                    |                     |        |  |
|                     |           |                  |                   |          |                    |                     |        |  |
| Save                |           | Cancel           |                   |          |                    |                     |        |  |

**附註:**頁面頂部會顯示一則通知,提醒您所做的任何編輯、新增或刪除在儲存之前都不會應用 ;測試配置不會應用您的更改。

步驟5.在*UserName/E-mail*欄位中,輸入DDNS帳戶的使用者名稱或用於建立帳戶的電子郵件 地址。此處使用的憑據型別取決於帳戶。

| D | ynan   | nic DN    | S                |                       |          |                    |                     |        |  |
|---|--------|-----------|------------------|-----------------------|----------|--------------------|---------------------|--------|--|
| h | ′ou mu | st save b | efore you can eo | lit or delete.        |          |                    |                     |        |  |
|   | DDNS   | Service   | Table            |                       |          |                    |                     |        |  |
|   |        | Enable    | Service Name     | UserName / E-mail     | Password | Host / Domain Name | Internet IP Address | Status |  |
|   |        | No        | TZO.com          |                       |          |                    | CERTAIN SECTION     |        |  |
|   |        | No        | DynDNS.com       |                       |          |                    | 19991441999594      |        |  |
|   |        | No        | 3322.org         |                       |          |                    | CARACTER SHOP       |        |  |
|   | -      | <b>v</b>  | noip.com         | Station of the second |          |                    | 1289114113858       |        |  |
|   | E      | dit       | Test Configurati | on                    |          |                    |                     |        |  |
|   |        |           |                  |                       |          |                    |                     |        |  |
|   | Save   |           | Cancel           |                       |          |                    |                     |        |  |

#### 步驟6.在Password欄位中,輸入DDNS帳戶的密碼。

| You must save before you can edit or delete. |        |                  |                   |           |                    |                     |        |  |
|----------------------------------------------|--------|------------------|-------------------|-----------|--------------------|---------------------|--------|--|
|                                              | Enable | Service Name     | UserName / E-mail | Password  | Host / Domain Name | Internet IP Address | Status |  |
|                                              | No     | TZO.com          |                   |           |                    | CARLAN CARLAN       |        |  |
|                                              | No     | DynDNS.com       |                   |           |                    | 199714-19954        |        |  |
|                                              | No     | 3322.org         |                   |           |                    | 13811413858         |        |  |
| <b>v</b>                                     | ✓      | noip.com         | Station of the    | password1 |                    | 13911413934         |        |  |
| E                                            | dit    | Test Configurati | on                |           |                    |                     |        |  |

步驟7.在主機/域名欄位中,輸入與要對映到此路由器的名稱相關聯的主機名或域名。

| Dynam    | nic DN    | S               |                   |           |                    |                     |        |
|----------|-----------|-----------------|-------------------|-----------|--------------------|---------------------|--------|
| You mu   | st save b | efore you can e | dit or delete.    |           |                    |                     |        |
| DDNS     | Service   | Table           |                   |           |                    |                     |        |
|          | Enable    | Service Name    | UserName / E-mail | Password  | Host / Domain Name | Internet IP Address | Status |
|          | No        | TZO.com         |                   |           |                    | CARLENCE AND        |        |
|          | No        | DynDNS.com      |                   |           |                    | 1389164138524       |        |
|          | No        | 3322.org        |                   |           |                    | CARACTERISTICS      |        |
| <b>v</b> | <b>v</b>  | noip.com        | Setting in the    | password1 | testname.ddns.net  | 13911413959         |        |
| E        | dit       | Test Configurat | ion               |           |                    |                     |        |
|          |           |                 |                   |           |                    |                     |        |
| Save     |           | Cancel          |                   |           |                    |                     |        |

步驟8. Internet IP Address欄位顯示裝置的IP地址。Status欄位指示DDNS更新是否成功。要 測試DDNS配置,請按一下**Test Configuration**按鈕。測試結果將顯示在*狀態*欄位中。

| Dynam    | nic DN    | S               |                           |           |                    |                     |        |  |
|----------|-----------|-----------------|---------------------------|-----------|--------------------|---------------------|--------|--|
| You mu   | st save b | efore you can e | dit or delete.            |           |                    |                     |        |  |
| DDNS     | Service   | Table           |                           |           |                    |                     |        |  |
|          | Enable    | Service Name    | UserName / E-mail         | Password  | Host / Domain Name | Internet IP Address | Status |  |
|          | No        | TZO.com         |                           |           |                    | CARACTER CARACTER   |        |  |
|          | No        | DynDNS.com      |                           |           |                    | 1589164158554       |        |  |
|          | No        | 3322.org        |                           |           |                    | 138919491389544     |        |  |
| <b>V</b> | <b>v</b>  | noip.com        | and and the second second | password1 | testname.ddns.net  | 19934-1993          |        |  |
| E        | dit       | Test Configurat | ion                       |           |                    |                     |        |  |
|          |           |                 |                           |           |                    |                     |        |  |
| Save     |           | Cancel          |                           |           |                    |                     |        |  |

#### 步驟9.若要儲存變更內容,請按一下「Save」。

| DDNS | Service | Table              |                   |          |                    |                     |                              |
|------|---------|--------------------|-------------------|----------|--------------------|---------------------|------------------------------|
|      | Enable  | Service Name       | UserName / E-mail | Password | Host / Domain Name | Internet IP Address | Status                       |
|      | No      | TZO.com            |                   |          |                    | CARLEN CHAR         |                              |
|      | No      | DynDNS.com         |                   |          |                    | 1990104199594       |                              |
|      | No      | 3322.org           |                   |          |                    | 13911413954         |                              |
|      | Yes     | noip.com           |                   | *******  | testname.ddns.net  | 1991141199194       | DDNS is updated successfully |
| E    | dit     | Test Configuration | on                |          |                    |                     |                              |

#### 關於此翻譯

思科已使用電腦和人工技術翻譯本文件,讓全世界的使用者能夠以自己的語言理解支援內容。請注 意,即使是最佳機器翻譯,也不如專業譯者翻譯的內容準確。Cisco Systems, Inc. 對這些翻譯的準 確度概不負責,並建議一律查看原始英文文件(提供連結)。